### H3C万兆核心路由器SR8800 RPR相交环的典型配置

### 一.组网需求:

1. 四个节点Station A、Station B、Station C、Station D组成最小环境需求的RPR相 交环网;

- 2. 节点A和节点C作为相交节点,分别在两块RPR单板上绑定两个物理口;
- 3. 环0和环1之间的数据不会因为节点A或节点C瘫痪而无法传输;
- 4. Router A和Router B作为接入设备或汇聚设备。

#### 二.组网图:

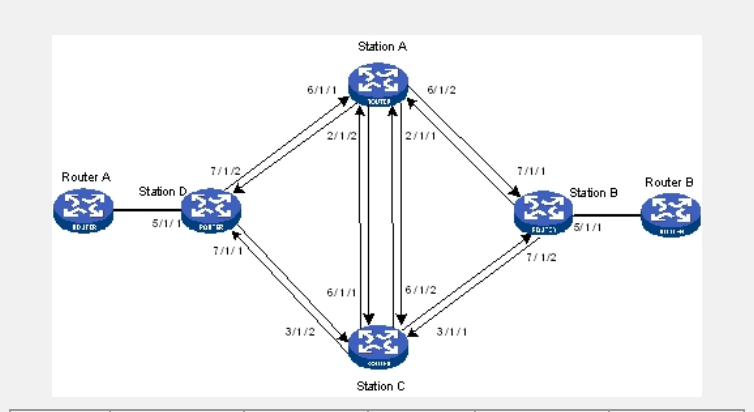

| 设备       | 接口          | IP地址      | 设备       | 接口          | IP地址      |
|----------|-------------|-----------|----------|-------------|-----------|
| Router A | RPR1        | 100.0.0.1 | Router C | RPR 1       | 100.0.0.3 |
|          | Rprpos6/1/1 |           |          | Rprpos6/1/1 |           |
|          | Rprpos2/1/2 |           |          | Rprpos3/1/2 |           |
|          | RPR15       | 200.0.0.1 |          | RPR15       | 200.0.0.3 |
|          | Rprpos2/1/1 |           |          | Rprpos3/1/1 |           |
|          | Rprpos6/1/2 |           |          | Rprpos6/1/2 |           |
| Router B | RPR15       | 200.0.0.2 | Router D | RPR1        | 100.0.0.4 |
|          | Rprpos7/1/1 |           |          | Rprpos7/1/1 |           |
|          | Rprpos7/1/2 |           |          | Rprpos7/1/2 |           |
|          |             |           |          |             |           |
|          |             |           |          |             |           |

三.配置步骤:

#### 设备A的配置步骤

建立环0

#进入系统视图。

<Sysname> system-view

#创建RPR逻辑接口并进入RPR逻辑接口视图。

[Sysname] interface rpr 1

# 配置RPR1与物理端口绑定, RPRPOS6/1/1为RPR1的西向口, RPRPOS2/1/2为RP R1的东向口。

[Sysname-RPR1] rpr bind RPRPOS 6/1/1 ringlet0

[Sysname-RPR1] rpr bind RPRPOS 2/1/2 ringlet1

#配置RPR逻辑接口的IP地址。

[Sysname-RPR1] ip address 100.0.0.1 24.

#使能OSPF路由协议,并且发布路由,使本端的路由信息能够发布到对端。

[Sysname-RPR1] quit

[Sysname] ospf

[Sysname-ospf-1] area 0

[Sysname-ospf-1-area-0.0.0.0] network 100.0.0.0 0.0.0.255

### 建立环1

#创建RPR逻辑接口并进入RPR逻辑接口视图。

[Sysname] interface rpr 15

R1的东向口。 [Sysname-RPR15] rpr bind RPRPOS 2/1/1 ringlet0 [Sysname-RPR15] rpr bind RPRPOS 6/1/2 ringlet1 #配置RPR逻辑接口的IP地址。 [Sysname-RPR15] ip address 200.0.0.1 24. #使能OSPF路由协议,并且发布路由,使本端路由信息能够发布到对端。 [Sysname-RPR1] quit [Sysname] ospf [Sysname-ospf-1] area 0 [Sysname-ospf-1-area-0.0.0.0] network 200.0.0.0 0.0.0.255 设备B的配置步骤 #创建RPR逻辑接口并进入RPR逻辑接口视图。 [Sysname] interface rpr 15 # 配置RPR1与物理端口绑定, RPRPOS7/1/1为RPR1的西向口, RPRPOS7/1/2为RP R1的东向口。 [Sysname-RPR15] rpr bind RPRPOS 7/1/1 ringlet0 [Sysname-RPR15] rpr bind RPRPOS 7/1/2 ringlet1

# 配置RPR1与物理端口绑定, RPRPOS2/1/1为RPR1的西向口, RPRPOS6/1/2为RP

#配置RPR逻辑接口的IP地址。

[Sysname-RPR15] ip address 200.0.0.2 24.

#配置上下环接口的IP地址。

[Sysname] interface GigabitEthernet 5/1/1

[Sysname-GigabitEthernet5/1/1] ip address 20.0.0.1 24

#使能OSPF路由协议,并且引入直连路由,使本端路由信息能够发布到对端。

[Sysname-GigabitEthernet5/1/1] quit

[Sysname] ospf

[Sysname-ospf-1] area 0

[Sysname-ospf-1-area-0.0.0.0] network 200.0.0.0 0.0.0.255

[Sysname-ospf-1-area-0.0.0.0] network 20.0.0.0 0.0.0.255

## 设备C的配置步骤

### 建立环0

#进入系统视图。 <Sysname> system-view #创建RPR逻辑接口并进入RPR逻辑接口视图。 [Sysname] interface rpr 1 # 配置RPR1与物理端口绑定, RPRPOS6/1/1为RPR1的西向口, RPRPOS3/1/2为RP R1的东向口。 [Sysname-RPR1] rpr bind RPRPOS 6/1/1 ringlet0 [Sysname-RPR1] rpr bind RPRPOS 3/1/2 ringlet1 #配置RPR逻辑接口的IP地址。 [Sysname-RPR1] ip address 100.0.0.3 24. #使能OSPF路由协议,使本端的路由信息能够发布到对端。 [Sysname-RPR1] quit [Sysname] ospf [Sysname-ospf-1] area 0 [Sysname-ospf-1-area-0.0.0.0] network 100.0.0.0 0.0.0.255 建立环1 #创建RPR逻辑接口并进入RPR逻辑接口视图。 [Sysname] interface rpr 15 # 配置RPR1与物理端口绑定, RPRPOS3/1/1为RPR1的西向口, RPRPOS6/1/2为RP R1的东向口。 [Sysname-RPR15] rpr bind RPRPOS 3/1/1 ringlet0 [Sysname-RPR15] rpr bind RPRPOS 6/1/2 ringlet1 #配置RPR逻辑接口的IP地址。 [Sysname-RPR15] ip address 200.0.0.3 24. #使能OSPF路由协议,并且引入直连路由,使本端的路由信息能够发布到对端。 [Sysname-RPR15] quit [Svsname] ospf [Sysname-ospf-1] area 0 [Sysname-ospf-1-area-0.0.0.0] network 200.0.0.0 0.0.0.255

#### 设备D的配置步骤

#创建RPR逻辑接口并进入RPR逻辑接口视图。 [Sysname] interface rpr 1 # 配置RPR1与物理端口绑定, RPRPOS7/1/1为RPR1的西向口, RPRPOS7/1/2为RP R1的东向口。 [Sysname-RPR1] rpr bind RPRPOS 7/1/1 ringlet0 [Sysname-RPR1] rpr bind RPRPOS 7/1/2 ringlet1 #配置RPR逻辑接口的IP地址。 [Sysname-RPR1] ip address 100.0.0.4 24。 #配置上下环接口的IP地址。 [Sysname] interface GigabitEthernet 5/1/1 [Sysname-GigabitEthernet5/1/1] ip address 40.0.0.1 24 #使能OSPF路由协议,并且引入直连路由,使本端路由信息能够发布到对端。 [Sysname-GigabitEthernet5/1/1] quit [Sysname] ospf [Sysname-ospf-1] area 0 [Sysname-ospf-1-area-0.0.0.0] network 200.0.0.0 0.0.0.255 [Sysname-ospf-1-area-0.0.0.0] network 40.0.0.0 0.0.0.255

# 验证结果

| 应证结末                                                   |              |  |  |  |  |  |
|--------------------------------------------------------|--------------|--|--|--|--|--|
| 1.在StationA上查看两个环的拓扑,两个环都为闭环                           |              |  |  |  |  |  |
| Sysnames display ror topology all summary              |              |  |  |  |  |  |
|                                                        |              |  |  |  |  |  |
| l opology information items                            |              |  |  |  |  |  |
| 'sw:protection state, west Pse:protection state, east  |              |  |  |  |  |  |
| Esw:edge state, west Ese:edge state, east              |              |  |  |  |  |  |
| Nowrap protection configured                           |              |  |  |  |  |  |
|                                                        |              |  |  |  |  |  |
|                                                        |              |  |  |  |  |  |
| Ring-level topology information on interface: RPR1     |              |  |  |  |  |  |
| Ringlet0 Ringlet1 Ring Jumbo-Prefer Topology-Type      |              |  |  |  |  |  |
|                                                        |              |  |  |  |  |  |
| 2 2 3 Jumbo Closed ring                                |              |  |  |  |  |  |
|                                                        |              |  |  |  |  |  |
|                                                        |              |  |  |  |  |  |
| Local station topology information on interface: RPR1  |              |  |  |  |  |  |
| MAC-Address Psw Pse Esw Ese Wc Jp IP-Address           | Station-Name |  |  |  |  |  |
|                                                        |              |  |  |  |  |  |
| 00e0-fc00-8514 Idle Idle 0 0 0 1 100 0 0 1             |              |  |  |  |  |  |
|                                                        |              |  |  |  |  |  |
|                                                        |              |  |  |  |  |  |
| Station topology information on interface: RPR1        |              |  |  |  |  |  |
| Station entry on ringlet0                              |              |  |  |  |  |  |
| MAC-Address Psw Pse Esw Ese Wc Jp IP-Address           | Station-Name |  |  |  |  |  |
|                                                        |              |  |  |  |  |  |
| 000f-0231-25cd Idlo Idlo 0 0 0 1 100 0 0 4             |              |  |  |  |  |  |
|                                                        |              |  |  |  |  |  |
| 0001-e227-5862 Idle Idle 0 0 0 1 100.0.0.3             |              |  |  |  |  |  |
|                                                        |              |  |  |  |  |  |
| Station entry on ringlet1                              |              |  |  |  |  |  |
| MAC-Address Psw Pse Esw Ese Wc Jp IP-Address           | Station-Name |  |  |  |  |  |
| ·                                                      |              |  |  |  |  |  |
| 0001 0007 5860 1410 1410 0 0 0 1 100 0 0 2             |              |  |  |  |  |  |
|                                                        |              |  |  |  |  |  |
| 000f-e231-25cd Idle Idle 0 0 0 1 100.0.0.4             |              |  |  |  |  |  |
|                                                        |              |  |  |  |  |  |
| Ring-level topology information on interface: RPR15    |              |  |  |  |  |  |
| Ringlet() Ringlet1 Ring Jumbo-Prefer Topology-Type     |              |  |  |  |  |  |
|                                                        |              |  |  |  |  |  |
|                                                        |              |  |  |  |  |  |
| 2 2 3 Jumbo Closed ring                                |              |  |  |  |  |  |
|                                                        |              |  |  |  |  |  |
| _ocal station topology information on interface: RPR15 |              |  |  |  |  |  |
| MAC-Address Psw Pse Esw Ese Would IP-Address           | Station-Name |  |  |  |  |  |
|                                                        |              |  |  |  |  |  |
|                                                        |              |  |  |  |  |  |
| 00e0-tc00-8514 Idle Idle 0 0 0 1 200.0.0.1             |              |  |  |  |  |  |
|                                                        |              |  |  |  |  |  |
| Station topology information on interface: RPR15       |              |  |  |  |  |  |
| Station entry on ringlet0                              |              |  |  |  |  |  |

MAC-Address Psw Pse Esw Ese Wc Jp IP-Address Station-Name

000f-e227-5862 Idle Idle 0 0 0 1 200.0.0.3 00e0-fc3f-8030 Idle Idle 0 0 0 1 200.0.0.2 Station entry on ringlet1 MAC-Address Psw Pse Esw Ese Wc Jp IP-Address Station-Name \_\_\_\_\_ 00e0-fc3f-8030 Idle Idle 0 0 0 1 200.0.0.2 000f-e227-5862 Idle Idle 0 0 0 1 200.0.0.3 2. 查看StationB的路由表,到StationD有两条路由 <H3C> display ip routing-table Routing Tables: Public Destinations : 10 Routes : 12 Destination/Mask Proto Pre Cost NextHop Interface 20.0.0/24 Direct 0 0 20.0.0.1 GE7/1/3 20.0.0.1/32 Direct 0 0 127.0.0.1 InLoop0 40.0.0.0/24 OSPF 10 3 200.0.0.3 RPR15 OSPF 10 3 200.0.0.1 RPR15 100.0.0/24 OSPF 10 2 200.0.03 RPR15 OSPF 10 2 200.0.0.1 RPR15 127.0.0.0/8 Direct 0 0 127.0.0.1 InLoop0 127.0.0.1 InLoop0 127.0.0.1/32 Direct 0 0 192.168.1.0/24 Direct 0 0 192.168.1.202 M-E4/0/0 192.168.1.202/32 Direct 0 0 127.0.0.1 InLoop0 
 200.0.0/24
 Direct
 0
 200.0.0.2
 RPR15

 200.0.0.2/32
 Direct
 0
 0
 127.0.0.1
 InLoop0
在StationD的路由表同样可以查看到StationB也有两条路由。

**四. 配置关键点:** 1创建逻辑口;

2正确绑定两个物理口; 3在逻辑口上配置IP地址; 4在各个端口上运行动态路由协议,如OSPF,使得两个环数据能互通